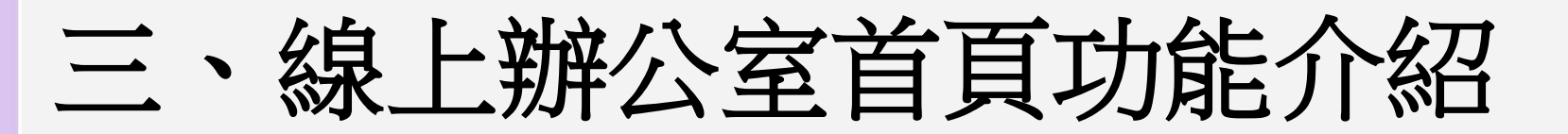

1.忠誠顧客獎勵計劃(LRP)設定
2.我的業績
3.我的收入
4.資格

5.線上加入會員路經

### 美商多特瑞台灣分公司

Version 201305-1

2013.09.27更新

doterra taiwan

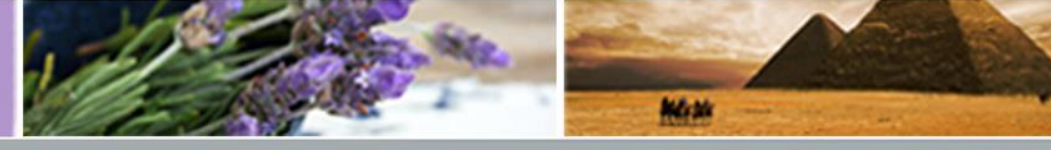

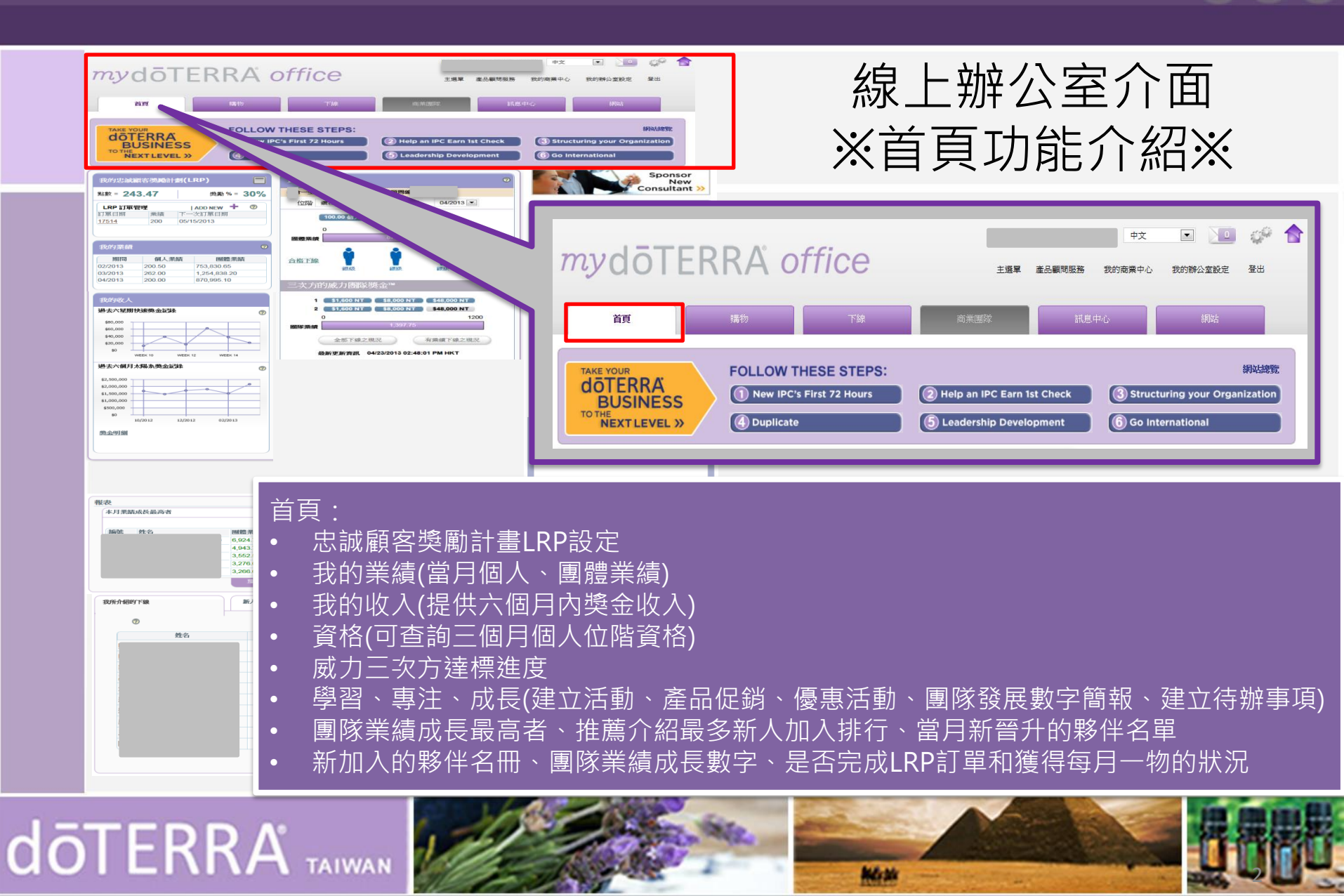

©döTERRA Intl, 2008 LLC. All rights reserved.

ΟΡ

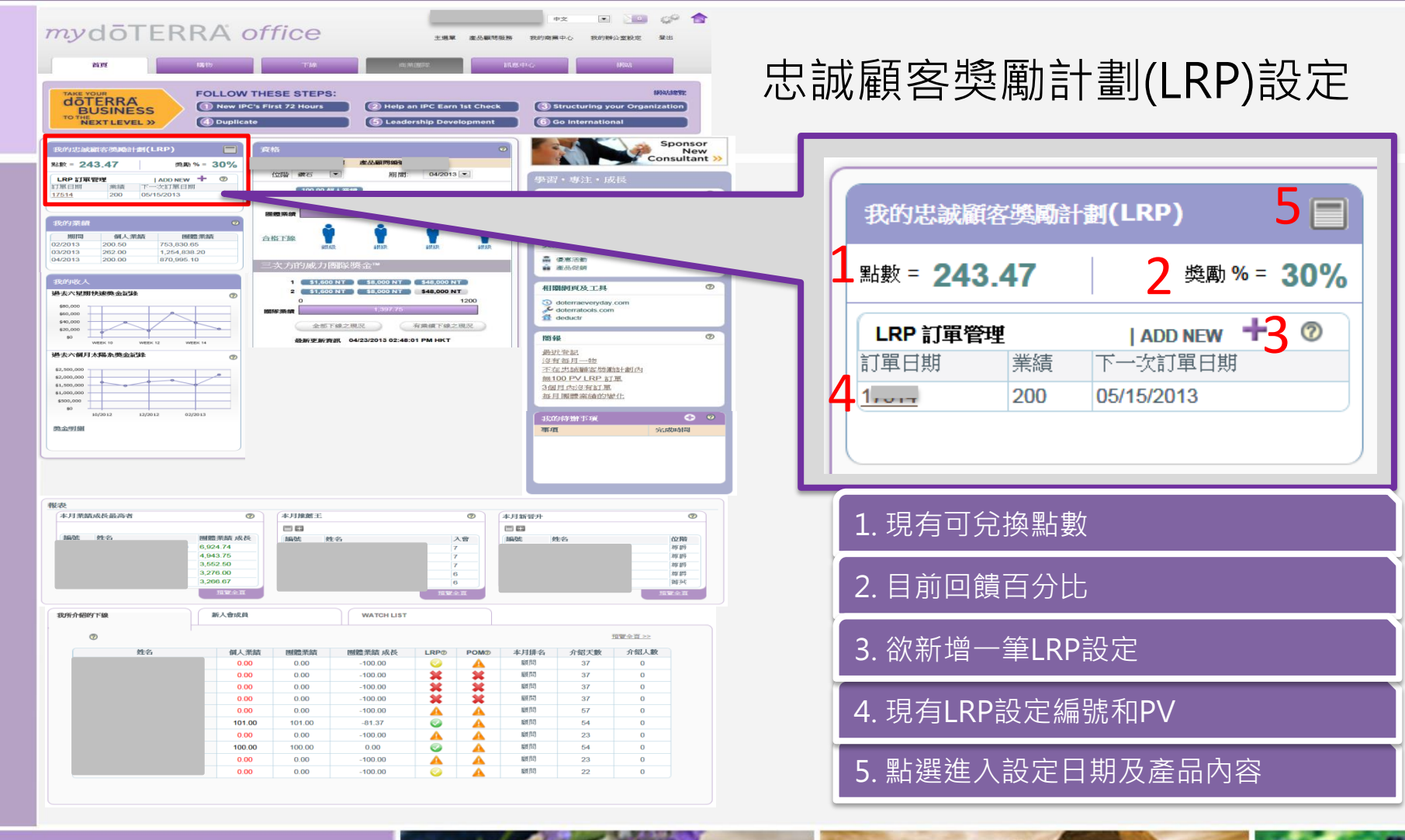

doterra taiwan

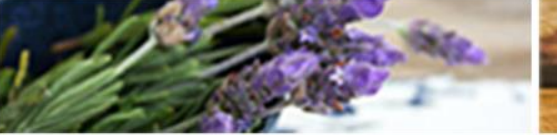

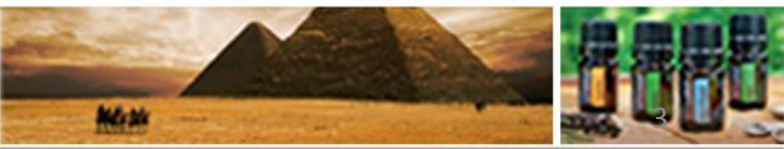

©döTERRA Intl, 2008 LLC. All rights reserved.

SOP

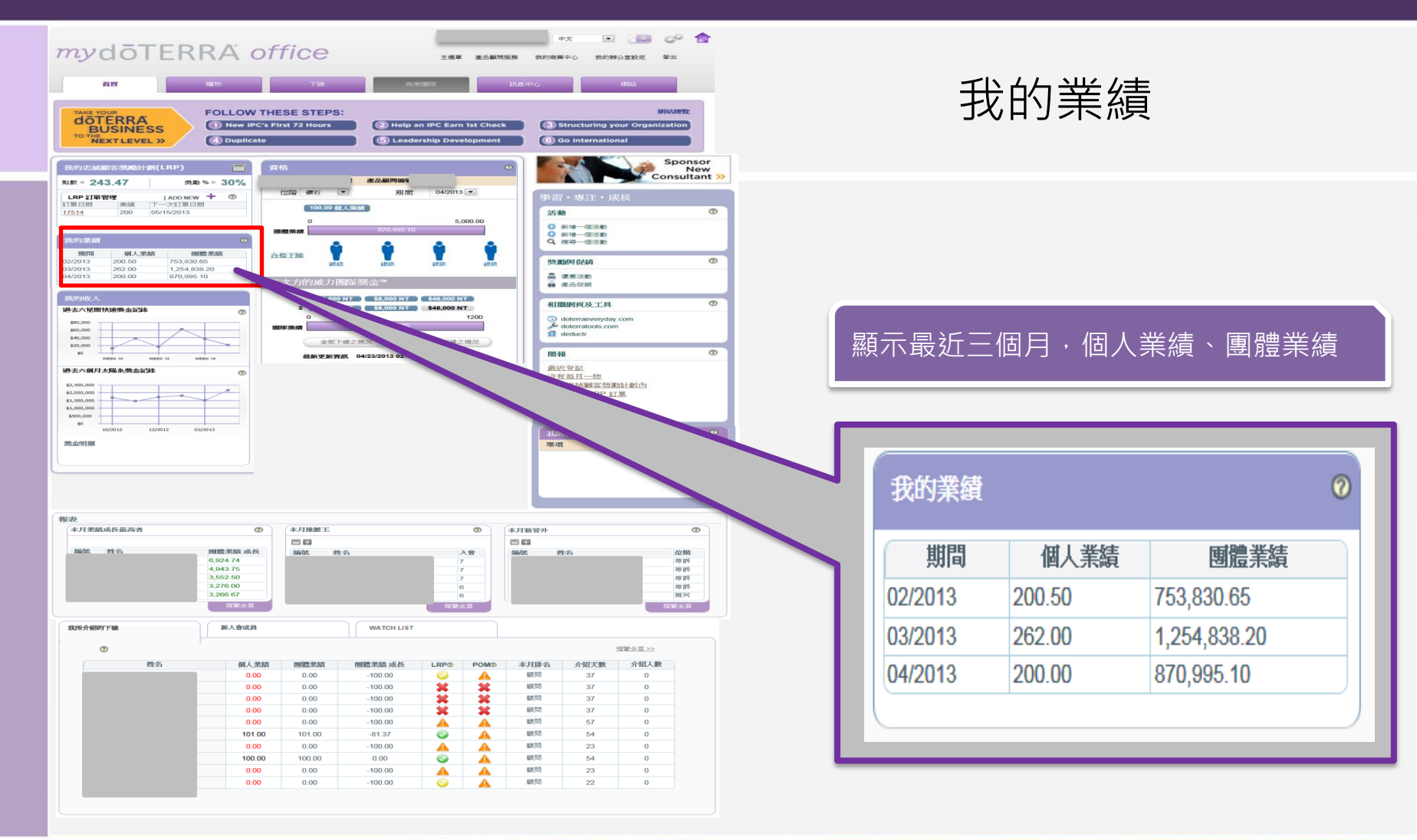

# doterra TAIWAN

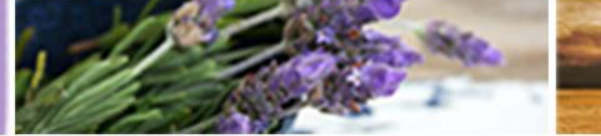

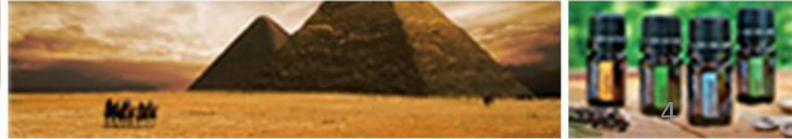

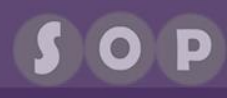

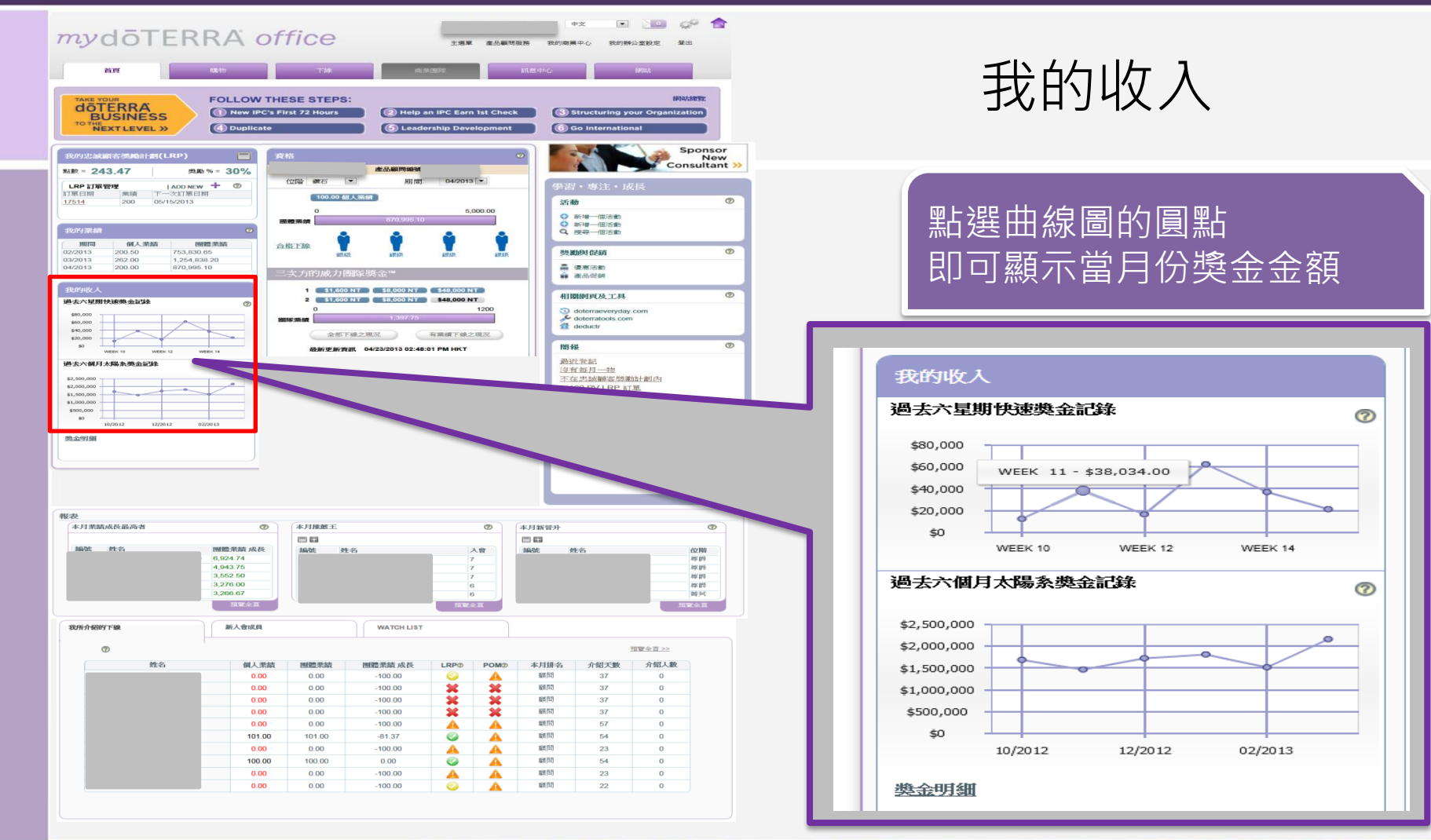

## doterra taiwan

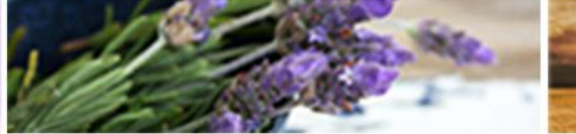

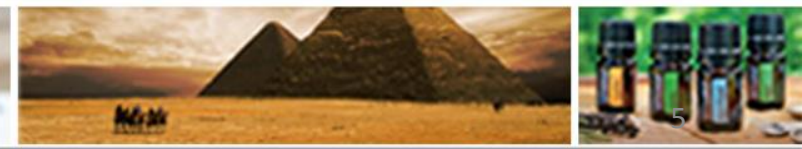

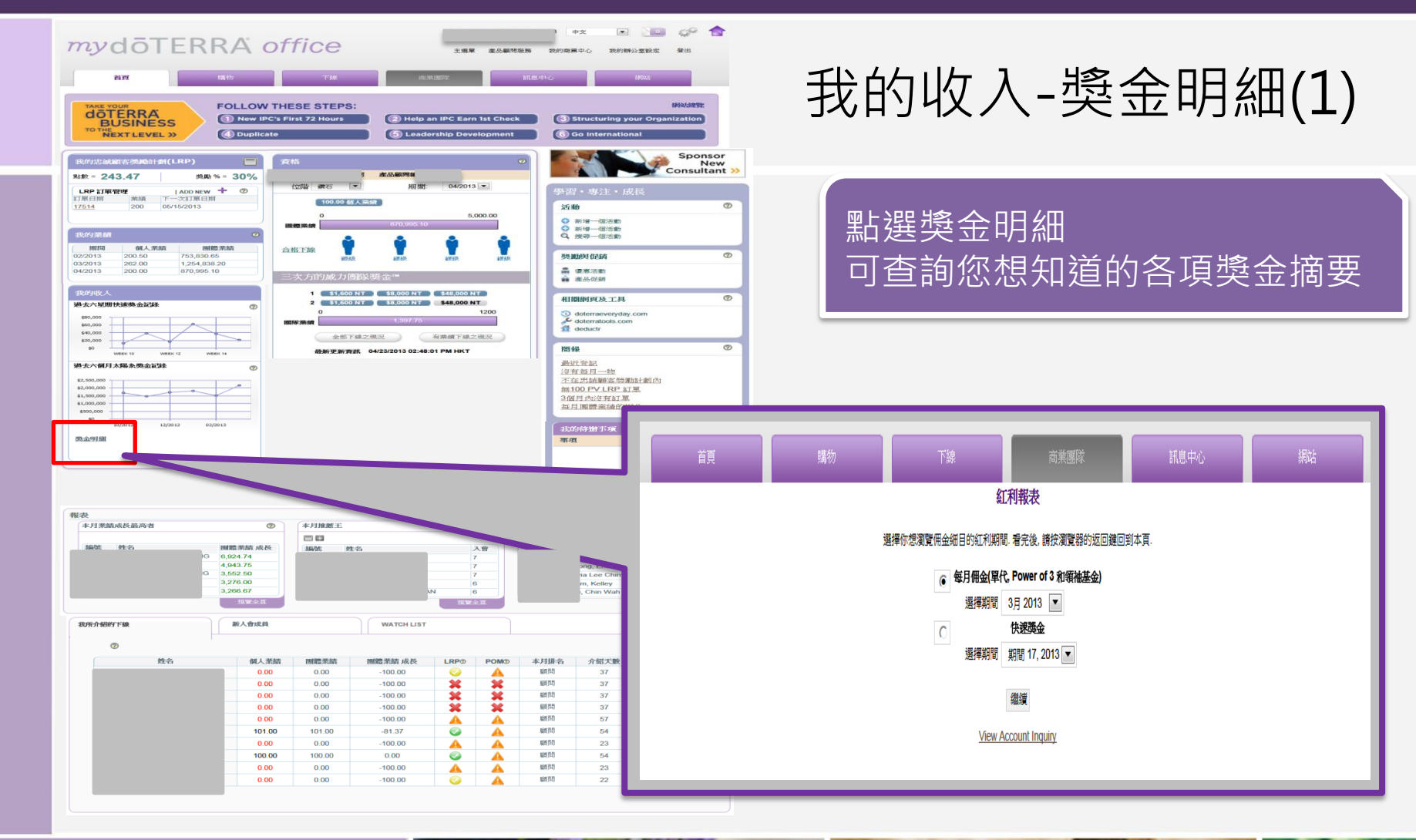

doterra taiwan

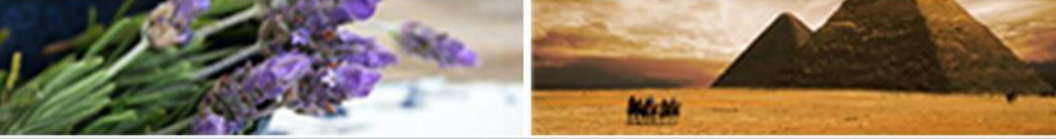

©döTERRA Intl, 2008 LLC. All rights reserved.

SOP

### 我的收入-獎金明細(2)

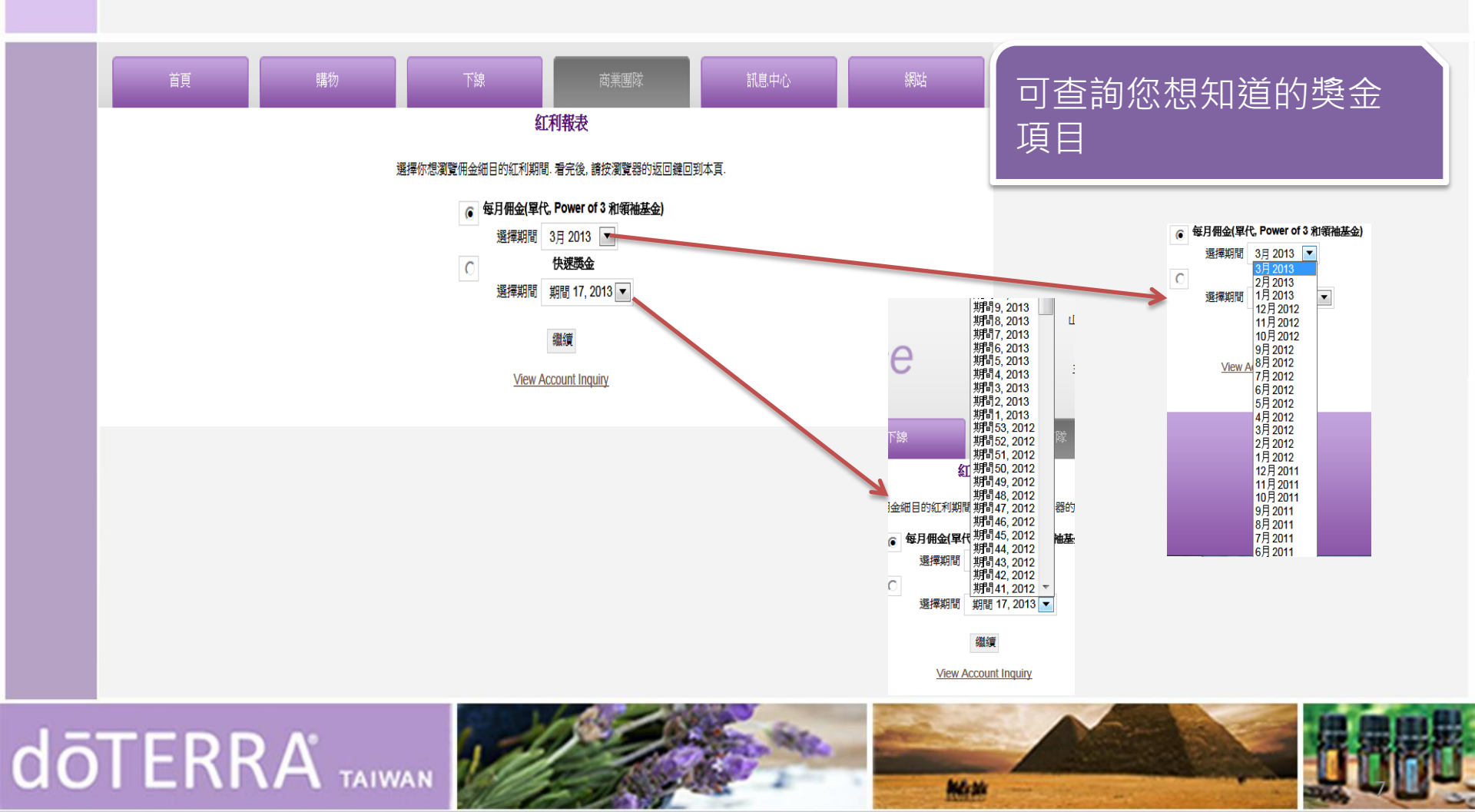

## 我的收入-獎金明細(3)

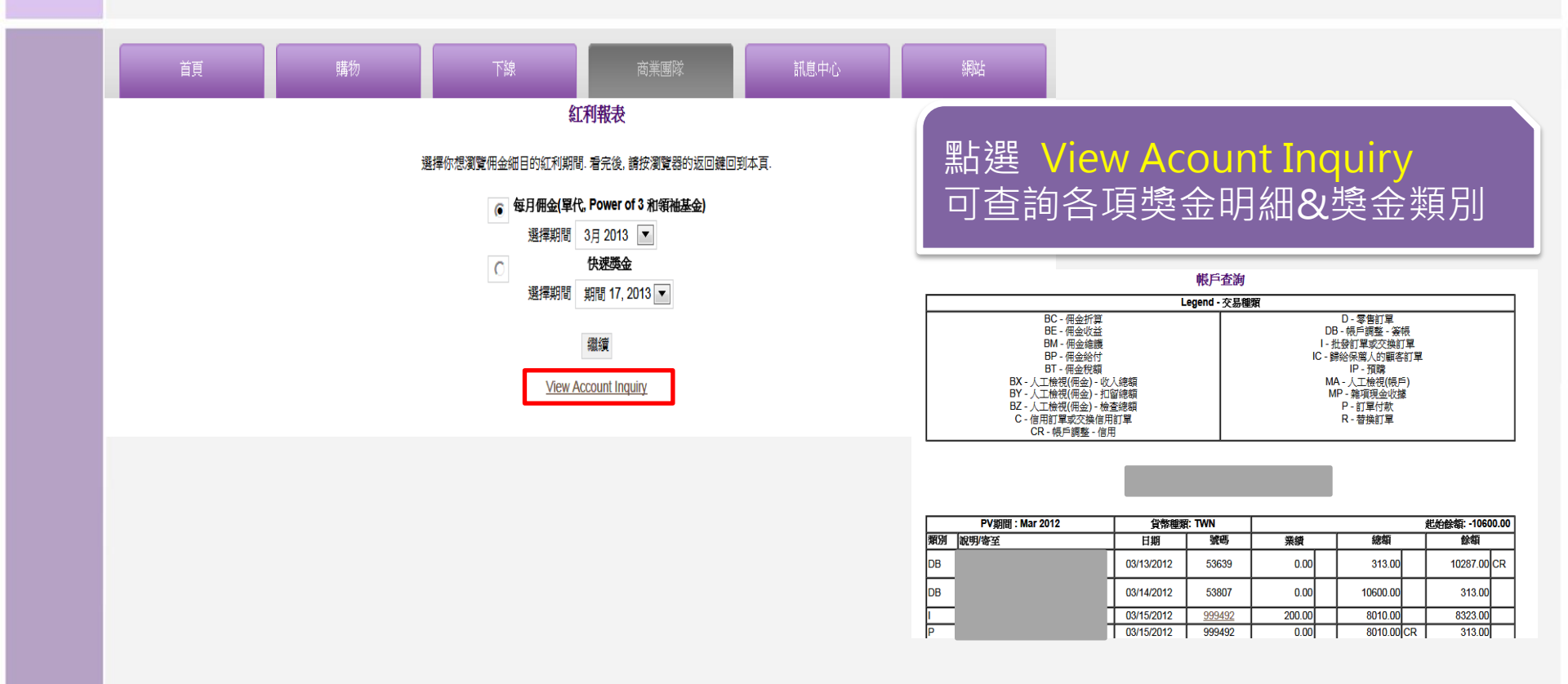

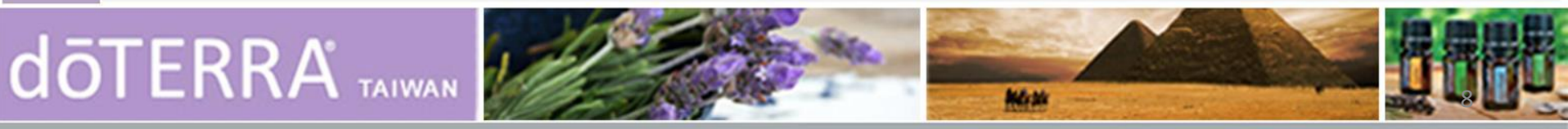

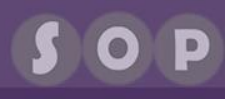

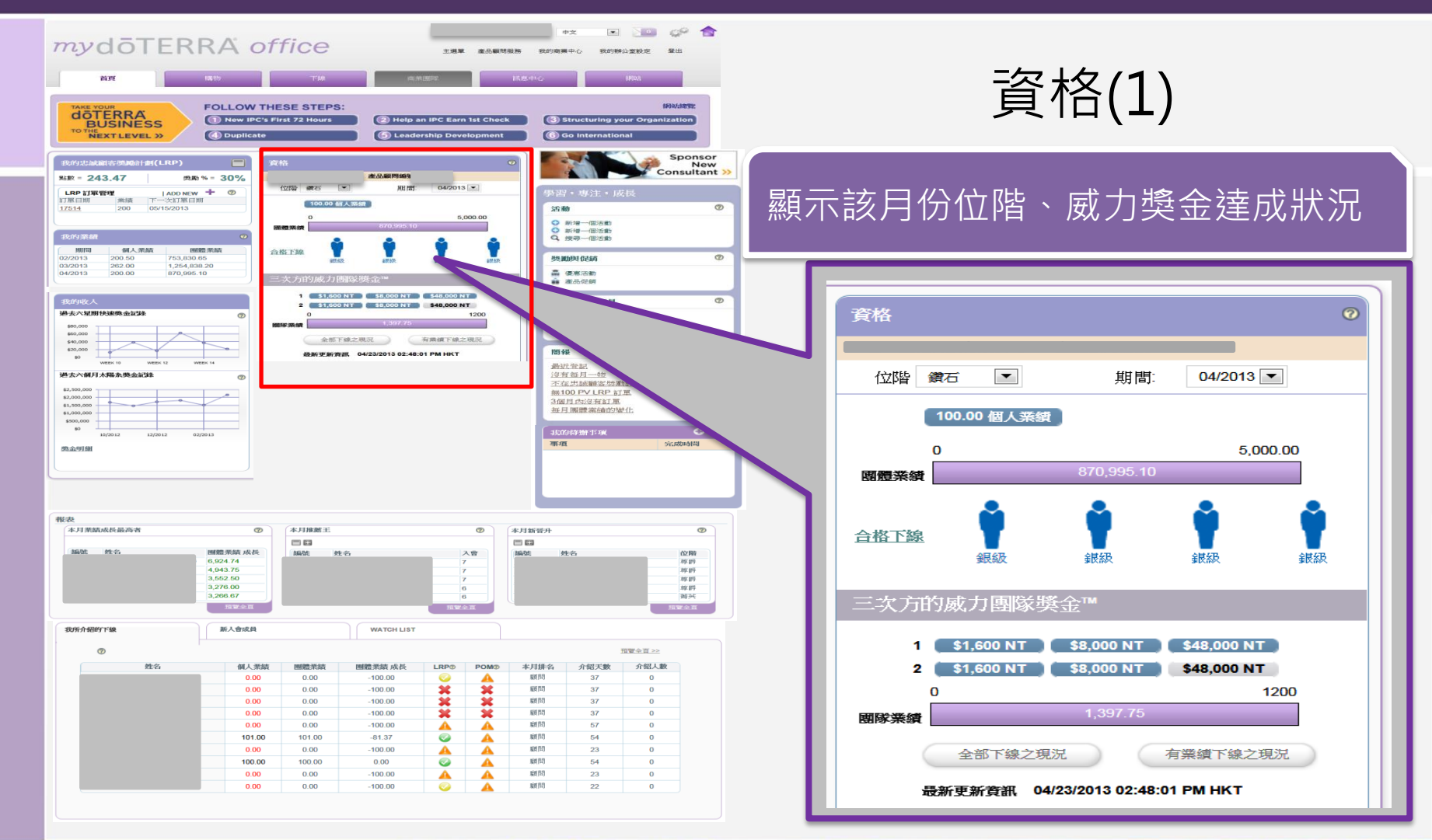

doterra taiwan

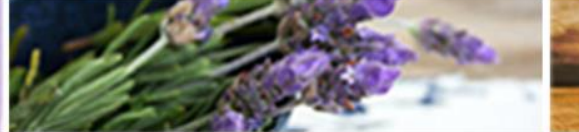

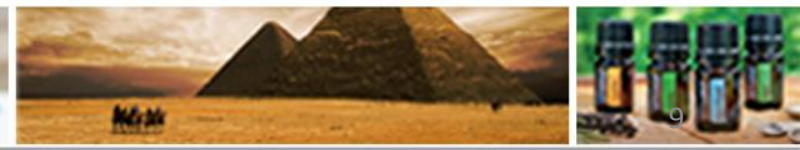

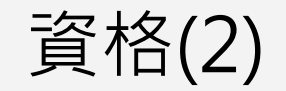

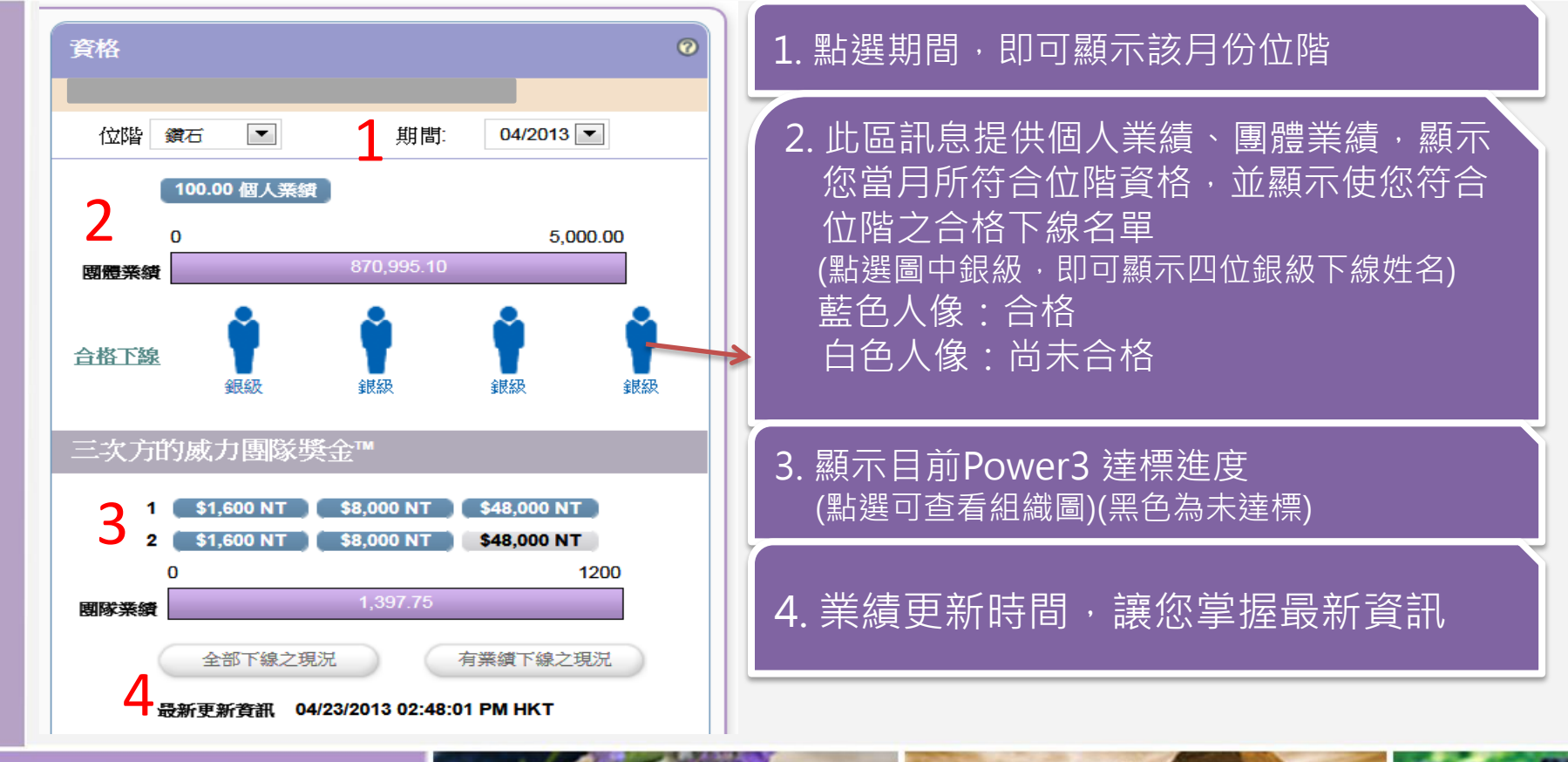

# doterra taiwan

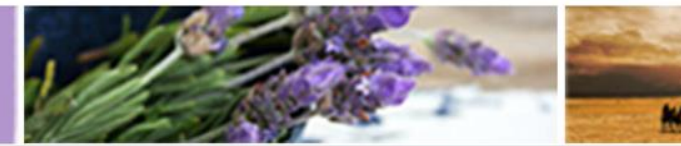

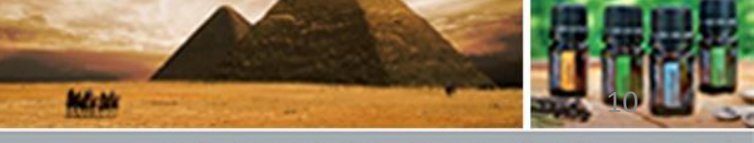

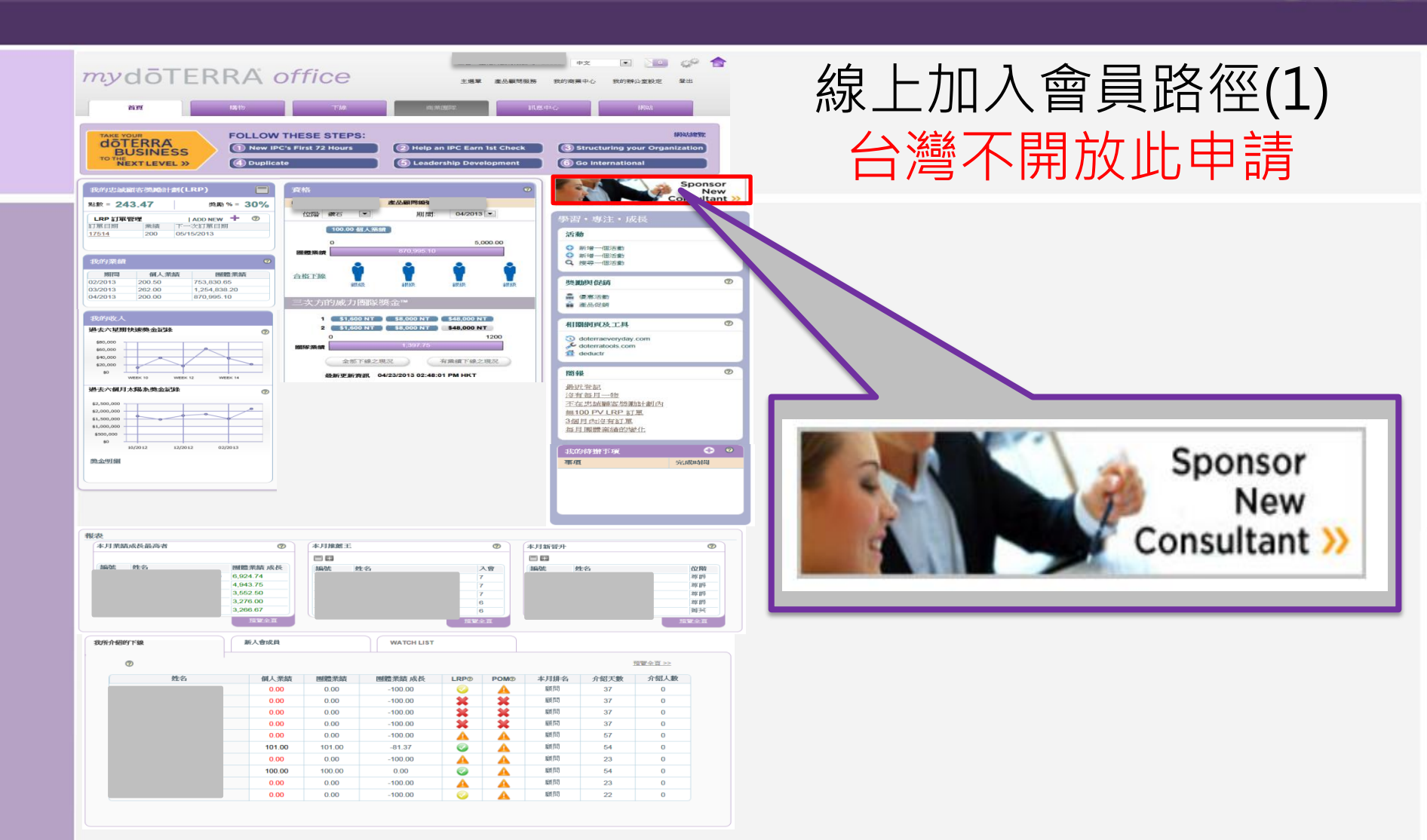

# doterra taiwan

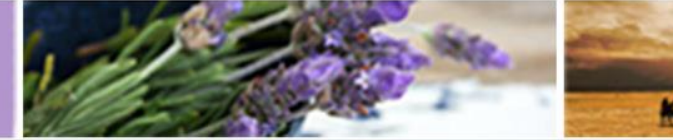

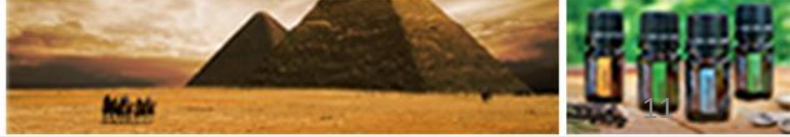

©döTERRA Intl, 2008 LLC. All rights reserved.

OP

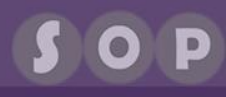

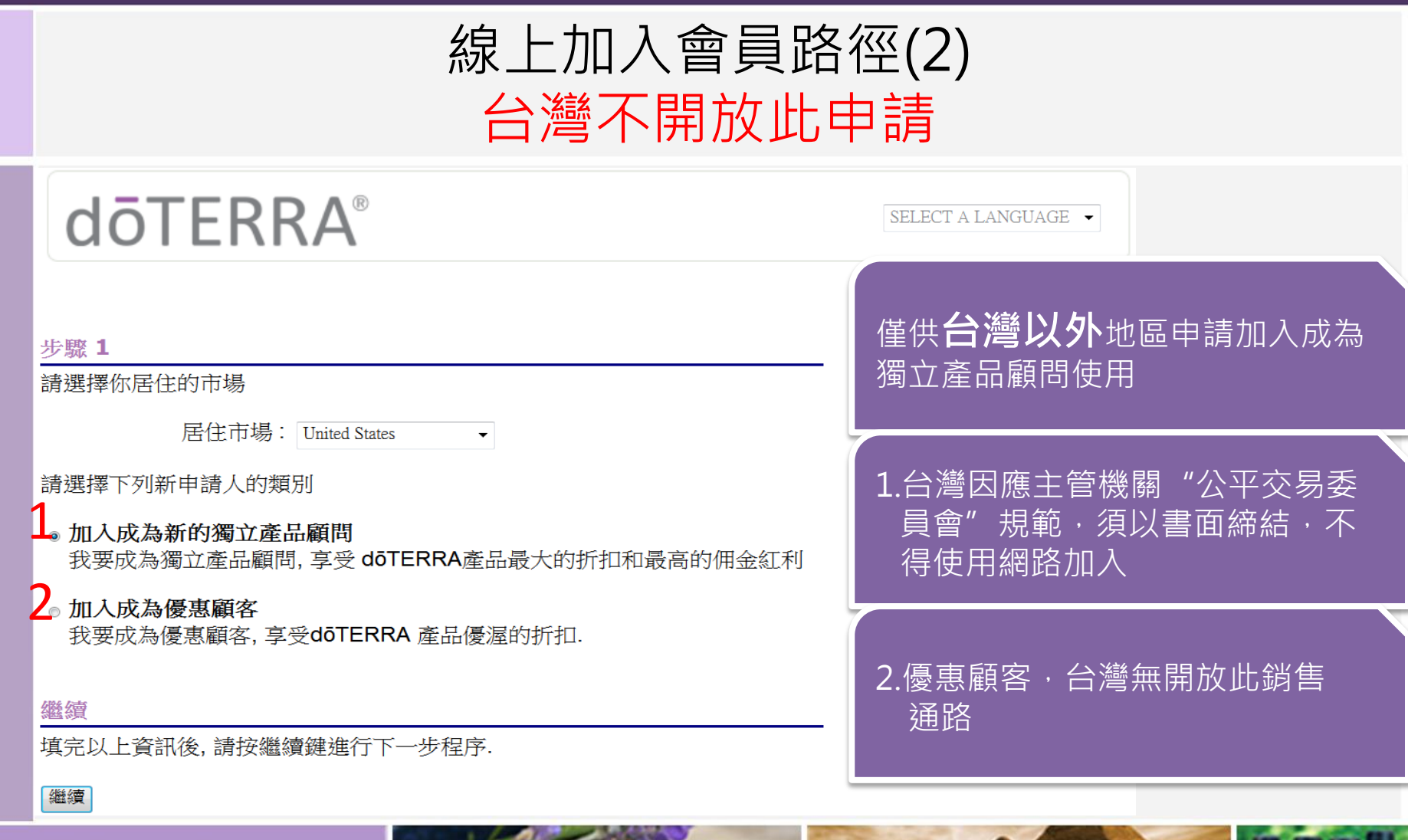

dōterra' taiwan

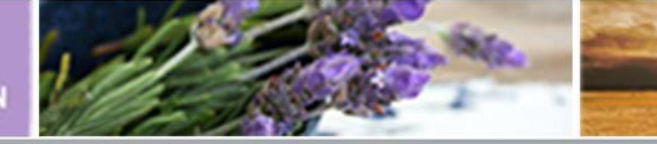

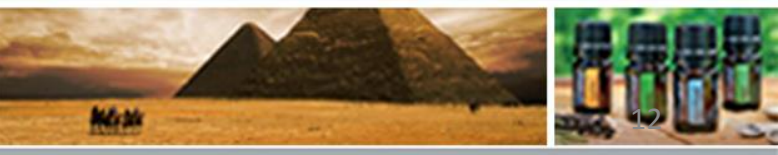